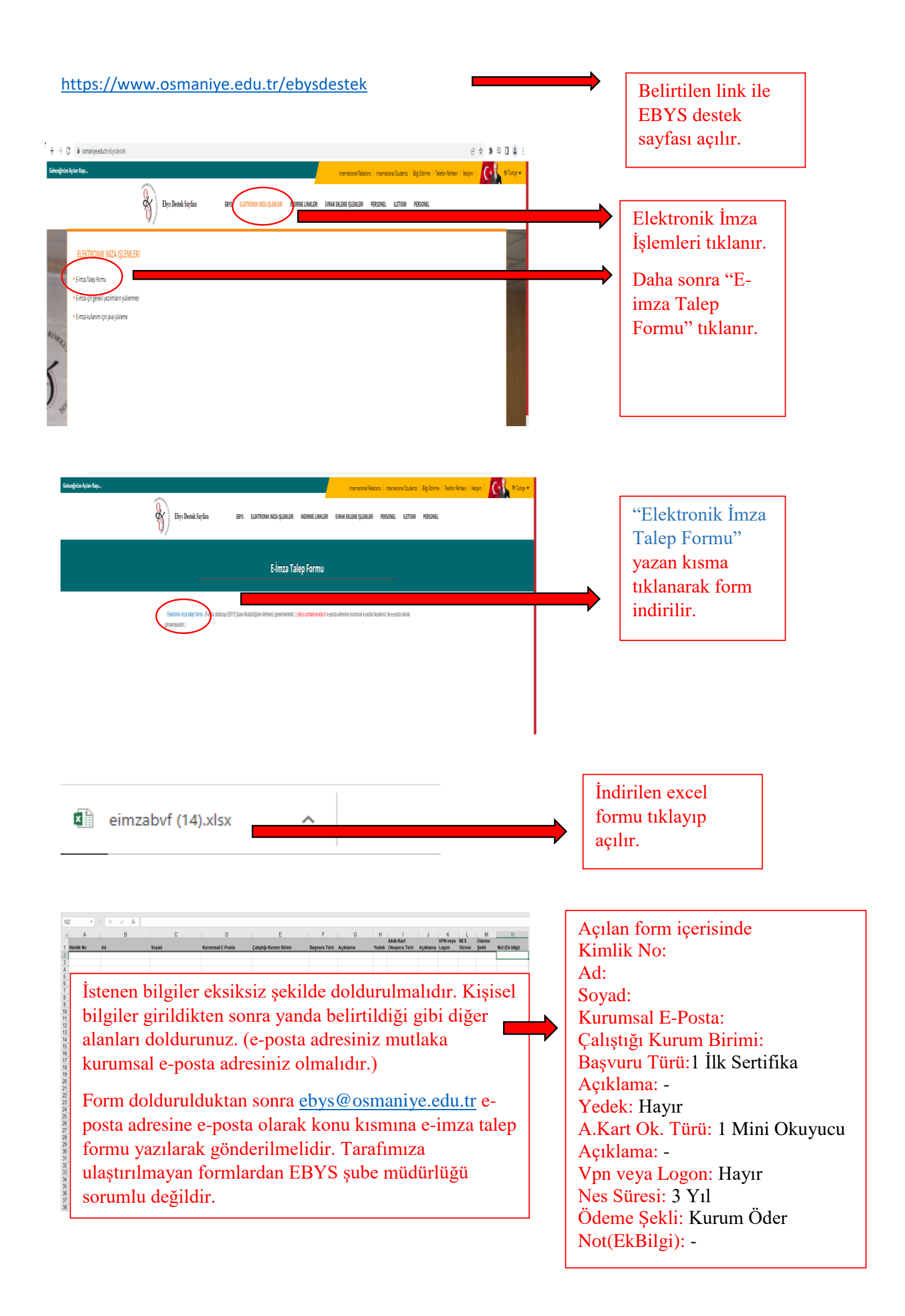

Başvuru formu tarafımıza ulaştıktan sonra form üzerinde gerekli işlemler yapılarak form ilgili kuruma iletilir (Başvuru formu tarafımıza ulaştıktan sonra 1-3 iş günü içerisinde ilgili kuruma iletilir). Ön başvuru yapıldıktan sonra belirtmiş olduğunuz kurumsal e-posta adresinize başvuru formunuz ile ilgili e-posta gönderilecektir. E-posta gönderimi tarafımızca yapılmadığı için takibi e-imza başvurusunda bulunan kullanıcıya aittir. İlgili kurum tarafından gönderilen e-posta tarafınıza ulaştığında yapılacak adımlar aşağıda belirtilmiştir. (e-postanız gelmemiş olsa dahi aşağıdaki adımları kontrol ederek başvuru formunuz aktif ise işleme devam edebilirsiniz.)

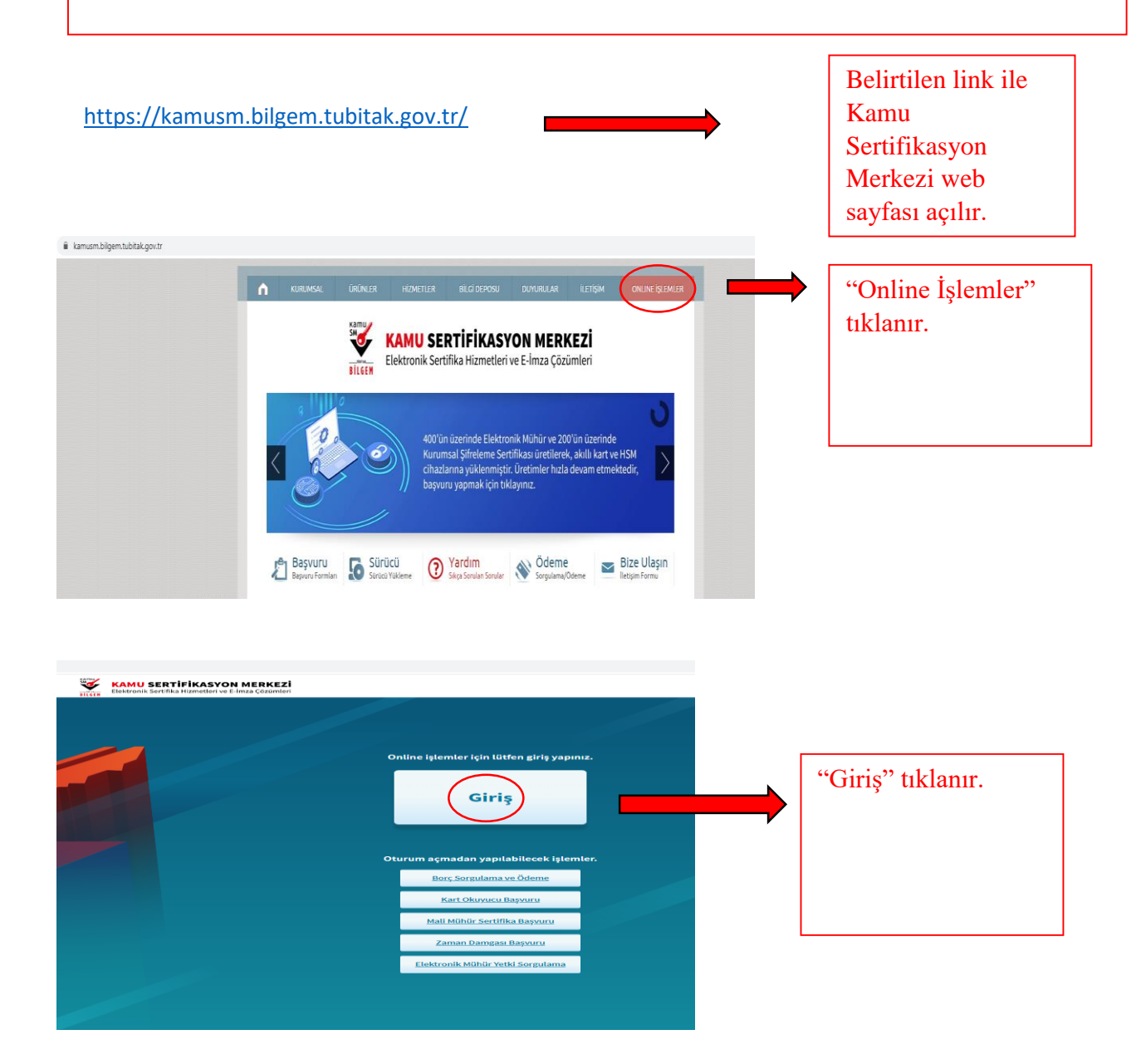

| KAMU SERTIFIKASYON MERKEZİ<br>Elektronik Sertifika Hizmetleri ve Elmız Çözimleri                                                                                                    |                              |
|----------------------------------------------------------------------------------------------------|------------------------------|
|                                                                                                    |                              |
| 🚱 Merkezi Kimlik Doğrulama Sistemi                                                                                                    |                              |
| Girlş Yapılacak Adres : https://onlinelslemler.kamusm.gov.tr<br>Girlş Yapılacak Uvzulama : Kamu Sertifikasyon Merkezi Online İslemler Savfaşı                                                              |                              |
| e-Imza e-Deviet                                                                                                    |                              |
| <ul> <li>a Dadat ila kinilik dakulama waabilaat kin a Dadat kawwa alimanis aaskaatadir. a Dadat kaww</li> </ul>                                                                                            |                              |
| everek ine knimk bugi ulund yapabininek igin e-veriek kapisina guneniz gerekninekean e-veriek kapisi<br>azerindeki yöntemlerden herhangi birini kullanarak kimik dagrulama işleminizi tamamlayabilirsiniz. | "e-Devlet Kanısına Git"      |
| e-Devlet kapısına gitmek için aşağıdaki butana tiklayınız.                                                                                                    | tıklanır.                    |
| Q Kenu SM. Tum haven savide.     Yusel Level 1 Merices                                                                                                    |                              |
| Libera I Incoment                                                                                                    |                              |
|                                                                                                    |                              |
|                                                                                                    |                              |
|                                                                                                    |                              |
|                                                                                                    |                              |
| e Devlet Kapss Kimilk Doğrularna Sistemi<br>Gruy Yoşfaclak Ades Mıtçu-Vijercik kamuna giv tzr/Aurkh2ivdevletsoruc<br>Gruy Yoşfaclak Unglam TÜBİTAR- Kamadil Geçit Uggdamase                                |                              |
| 🖻 e-Devlet Şifresi 📴 mooti imza 🦧 e-İmza 📾 tra-Kanija karı 📻 internet Bankacılığı                                                                                                    |                              |
| T.C. Kimila di na ina ve Devlet Siferita kullanarak kimilgina doğrulandıktarı sonra işlemince kaldığına yerden örde isteelinanta.<br>10. zi evvet Sifesi Nedir, Nazil Aimi?                                | Gerekli bilgiler girilerek   |
| +T.C. Kimik No IIII Sanati Kanye III Yazanten Gale                                                                                                    | "giriş yap" butonu tıklanır. |
| * e Christ : @pifento unumano: duumunda daghua gara da parelini u Lauduit     yepelininu:                                                                                                    |                              |
| ( ipcal Et Gring Yap >                                                                                                    |                              |
| 0.2022, Ankara - Tom Hakten Saklider Gottilk ve Governik - Hakten Saklider                                                                                                    |                              |
|                                                                                                    |                              |
|                                                                                                    |                              |
|                                                                                                    |                              |
| Elektronik Sertifika Hizmetleri ve E-Imza Çozümleri                                                                                                    |                              |
| Lütten aşağıdaki butonları kullanarak yapmak istediğiniz işlemi seçiniz.                                                                                                    |                              |
|                                                                                                    |                              |
| NES İŞLEMLERİ MALİ MÜHÜR İŞLEMLERİ                                                                                                    | "Nes İşlemleri" tıklanır.    |
| Nitelikli Elektronik Sertifika (E-<br>Imza) İşlemleri için tiklayınız.                                                                                                    |                              |
|                                                                                                    |                              |
| ELEKTRONİK MÜHÜR KURUMSAL SİFRELEME                                                                                                    |                              |
| İŞLEMLERİ<br>İşketxonik Mühür Sertifika İslemleri                                                                                                    |                              |
| İçin tıklayınız.                                                                                                    |                              |
|                                                                                                    |                              |
|                                                                                                    |                              |
|                                                                                                    |                              |

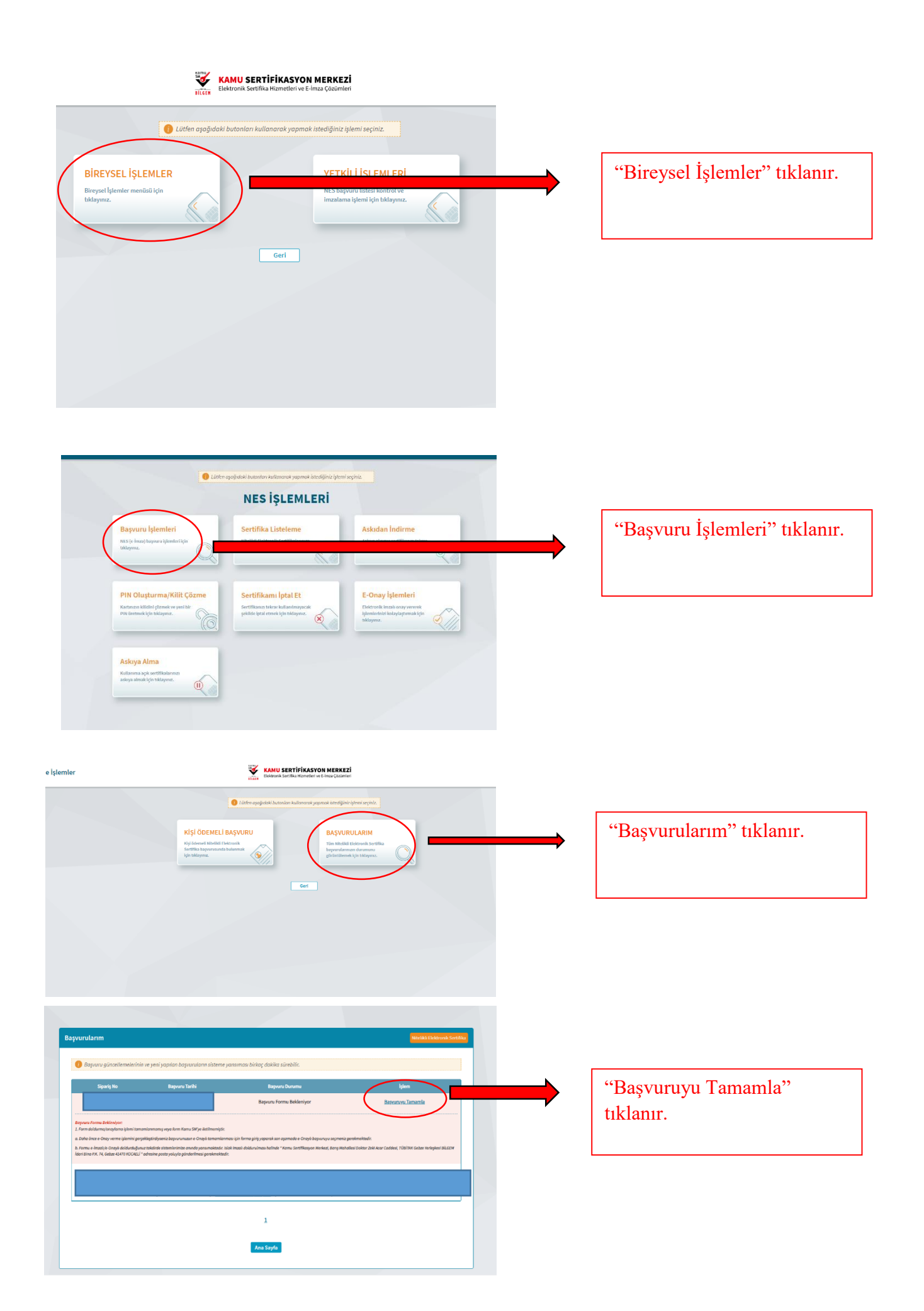

| Başvuru Detay Formu<br>Başvuru Numarası<br>Başvuru Türü<br>Başvuru Türü<br>Ödeme Türü<br>Vedek Sertifika<br>Başvuru Durum :<br>Başvuru<br>Başvuru<br>Başvuru<br>Başvuru<br>Başvuru                                                                                                    | Nickis Ecktronic Sertifics                                      |   | "Başvuruyu Tamamla"<br>tıklanır.                          |
|----------------------------------------------------------------------------------------------------|-----------------------------------------------------------------|---|-----------------------------------------------------------|
| Agyuru İşlemleri<br>1 2 Dury<br>Sertifika Bilgisi<br>wertifikansı İnternetten Yayınlanan Mü <sup>+</sup> ()<br>Hayır<br>Kimlik Bilgileri<br>Kimlik Bilgileri<br>Ad<br>500<br>Turik Bilgilerini Göncelle<br>1 Juharadakı başter göncel doğil ne Kimlik Bilgilerimi Göncelle buton:<br>Sincel bilgilerini göncel doğil ne Kimlik Bilgilerimi Göncelle buton:<br>Sincel bilgilerini göncel doğil ne Kimlik Bilgilerimi Göncelle buton:<br>Sincel bilgilerini göncel doğil ne Kimlik Bilgilerimi Göncelle buton: | Id<br>Id NoRus ve Votendagsk igter Genet Middoritier nde kaysta |   | İlgili alanlar doldurulmuş<br>olarak açılacaktır.         |
| e-Posta * 🕧                                                                                                    |                                                                 |   |                                                           |
| e-Posta                                                                                                    |                                                                 |   |                                                           |
| Cep Telefonu *                                                                                                    | Operatör *                                                      |   |                                                           |
| Cep Telefon                                                                                                    | Türk Telekom 🗸                                                  |   |                                                           |
| Bilgi Kanalı *                                                                                                    |                                                                 |   |                                                           |
| Seçiniz 🗸                                                                                                    |                                                                 | \ | e-posta kısmına kurumsal e-<br>posta adresiniz girilerek, |
| Kurum Bilgisi                                                                                                    |                                                                 |   | diger alanlar tarafınıza ait                              |
| Kurum Adı *                                                                                                    |                                                                 |   | olan bilgiler ile                                         |
| T.C OSMANİYE KORKUT ATA ÜNİVERSİTESİ                                                                                                    |                                                                 |   | doldurulacaktır.                                          |
| Çalıştığı Birim *                                                                                                    | Ünvan *                                                         |   |                                                           |
| Çalıştığınız Birim                                                                                                    | Kurumdaki Ünvanınız                                             |   |                                                           |
| lş Telefonu                                                                                                    | Dahili                                                          |   |                                                           |
| İş Telefonu                                                                                                    | Dahili                                                          |   |                                                           |
| Teslimat Bilgisi                                                                                                    |                                                                 |   |                                                           |
| Adres Tipi *                                                                                                    |                                                                 |   |                                                           |
| Seçiniz 🗸                                                                                                    |                                                                 |   |                                                           |
|                                                                                                    | Doorn                                                           |   |                                                           |

## Teslimat Bilgisi

| Adres Tipi *          |                |   |                              |
|-----------------------|----------------|---|------------------------------|
| Kampüs                | v              |   |                              |
| lt•                   | liçe *         |   | Adres tipi seçilerek alanlar |
| Seçiniz               | ✓ Seçiniz      | ~ | uvoun sekilde doldurulacak   |
| Mahalle/Köy*          |                |   |                              |
| Mahalle/Köy           |                |   | ve "Devam" tiklanacaktir.    |
| Bina *                | Kat/Daire No * |   |                              |
| Bina                  | Kat/Daire No   |   |                              |
| Üniversite Adı *      |                |   |                              |
| Üniversite Adı        |                |   |                              |
| Kampüs/Yerleşke Adı * |                |   |                              |
| Kampüs/Yerleşke Adı   |                |   |                              |
|                       |                |   |                              |

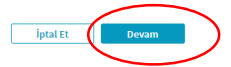

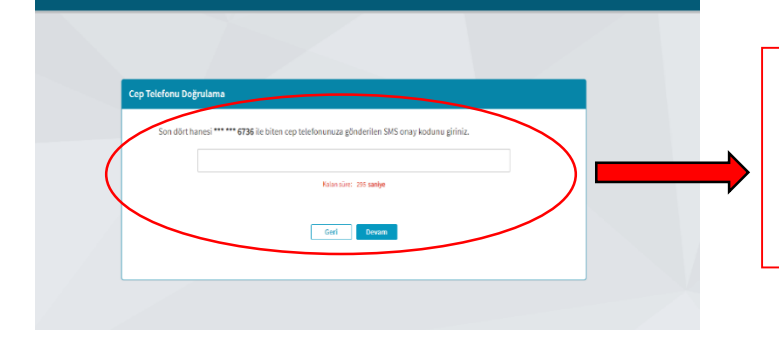

Sisteme girmiş olduğunuz telefon numaranıza SMS onay kodu gönderilecek olup belirtilen süre içerisinde kodu girip "Devam" tıklanacaktır.

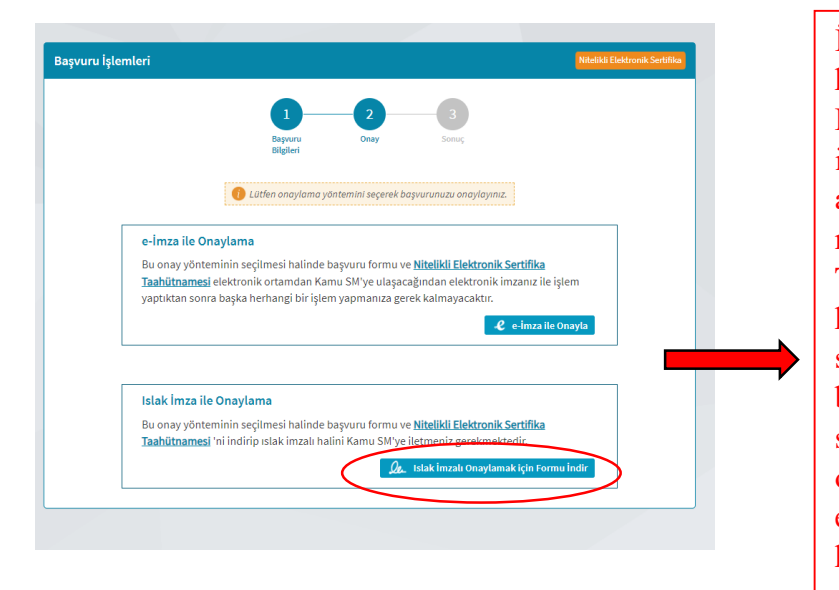

İlk defa e-imza başvurusunda bulunan kullanıcıların " İslak İmzalı Onaylamak İçin Formu İndir" alanına tıklayıp formu indirmesi ve indirmiş oldukları formun imza alanını ıslak imza ile imzalayıp EBYS Şube müdürlüğüne teslim etmesi gerekmektedir. Teslim edilmeyen başvuru formları ilgili kuruma iletilemediği için e-imza üretim süreci başlamayacaktır. Teslim edilen başvuru formları ilgili kuruma iletildikten sonra e-imza üretimi gerçekleştirilip belirtmiş olduğunuz adreste tarafınıza teslim edilecektir. (e-imzanızı teslim aldıktan sonra kullanabilmek için PİN Kodu almanız gerekmektedir. Ebys destek sayfasını ( https://www.osmaniye.edu.tr/ebysdestek ) ziyaret ederek PİN Kodu oluşturma işlemlerinin nasıl gerçekleştirildiğini öğrenebilirsiniz.)